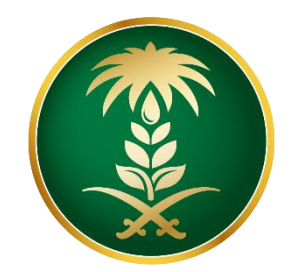

# وزارة البيئة والمياه والزراعة Ministry of Environment Water & Agriculture

المملكة العربية السعودية Kingdom of Saudi Arabia

الإدارة العامة لتقنية المعلومات

دليل استخدام خدمة سحب عينات من الحيوانات

| طلب سحب عينات من الحيوانات                                                  | اسم الخدمة                 |
|-----------------------------------------------------------------------------|----------------------------|
| اساسية                                                                      | نوع الخدمة                 |
| مساندة                                                                      | تصنيف الخدمة               |
| أفراد _ قطاع أعمال                                                          | الجهة المستفيدة            |
| وزارة البيئة والمياه والزراعة – إدارة الثروة الحيوانية                      | الجهة المقدمة للخدمة       |
| مجانية                                                                      | رسوم تقديم الخدمة          |
| تكاملية                                                                     | مستوى نضج الخدمة<br>الحالي |
| تكاملية                                                                     | اعلى مستوى لنضج<br>الخدمة  |
| البوابة الإلكترونية لوزارة البيئة والمياه والزراعة                          | قنوات تقديم الخدمة         |
| https://www.mewa.gov.sa/ar/eServices/Pages/default.aspx                     | رابط لبوابة الخدمات        |
| https://www.mewa.gov.sa/ar/eServices/Pages/3-1-10.aspx                      | ر ابط الخدمة               |
| <ol> <li>أن يكون طالب الخدمة حاصل على بطاقة صحية بيطرية.</li> </ol>         |                            |
| 2. أن يكون طالب الخدمة سعودي الجنسية.                                       | متطلبات وشروط              |
| 3. ان يكون المشروع طالب الخدمة مسجل في الوزارة ولديه ترخيص ساري<br>المفعول. | (الحصون طبی (لحصاف)        |

# 1. الخدمة في سطور:

(SH)

تسمح هذه الخدمة للمواطنين ومشاريع الثروة الحيوانية بطلب سحب عينات وتحليلها من قبل الوزارة في حال الاشتباه بالإصابة بالأمراض او النفق المفاجئ.

# 2. مخطط سير اجراء الخدمة:

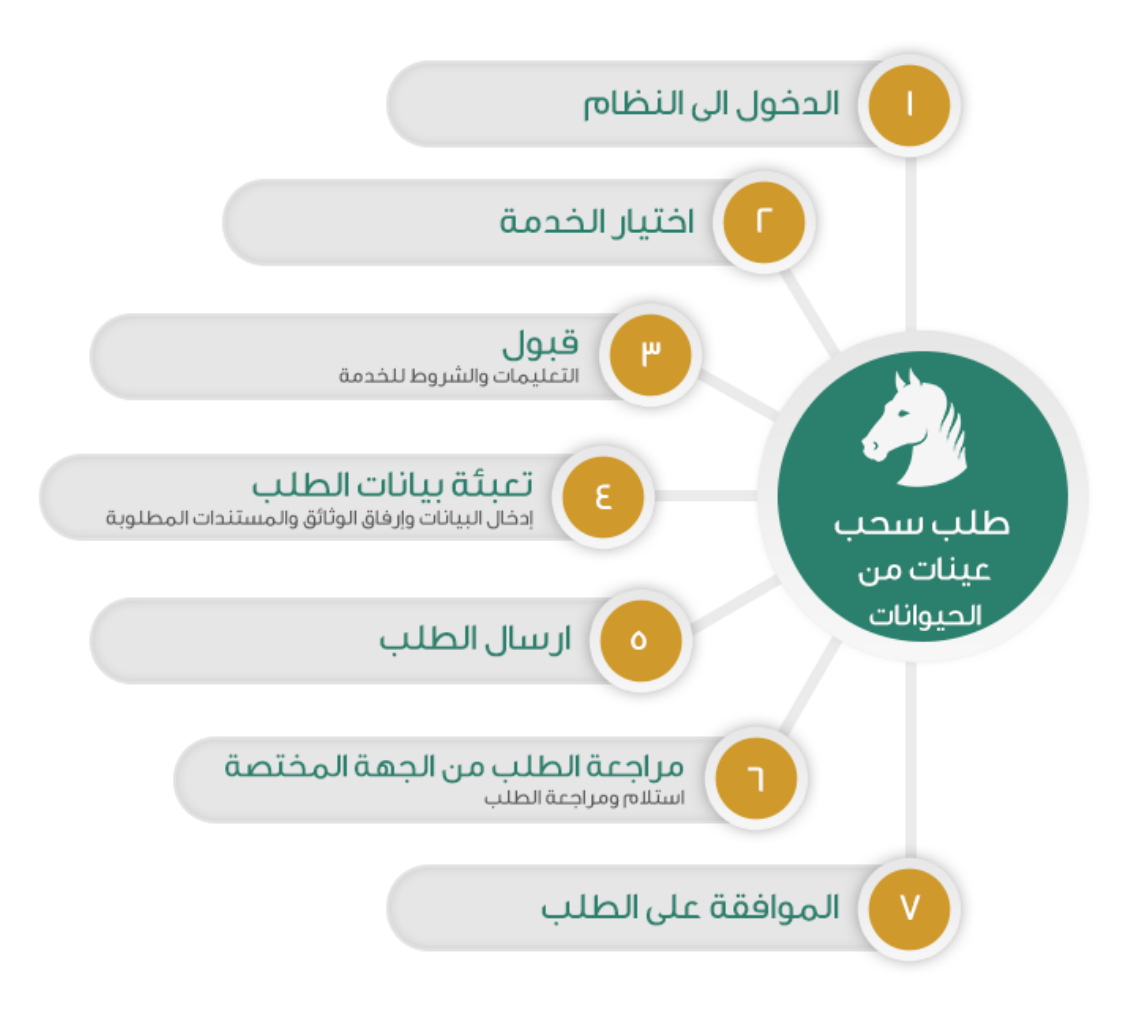

# 3. الشاشات:

- 1. الشروط والأحكام.
- 2. البيانات الأساسية.
  - تفاصيل الطلب.
    - 4. المرفقات.

4. خطوات استخدام الخدمة:-

الدخول على صفحة الوازرة ثم استعراض خدمات الأفراد كما يظهر بالشكل التالي:

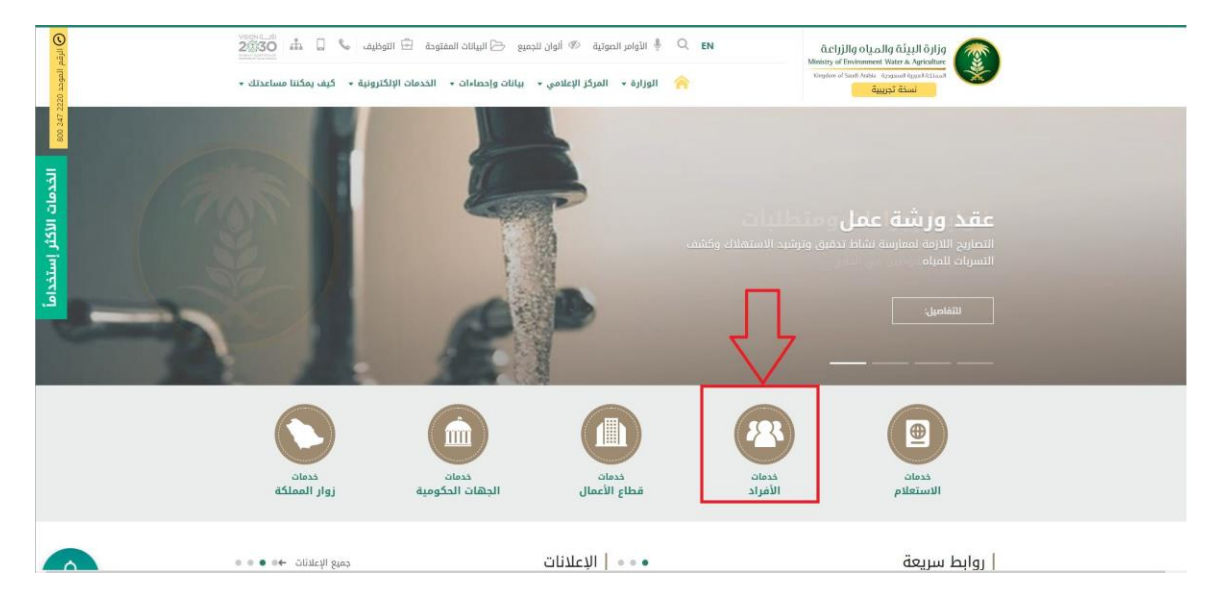

# ثم الضغط على الخدمة من خدمات الثروة الحيوانية كما يظهر بالشكل التالي:

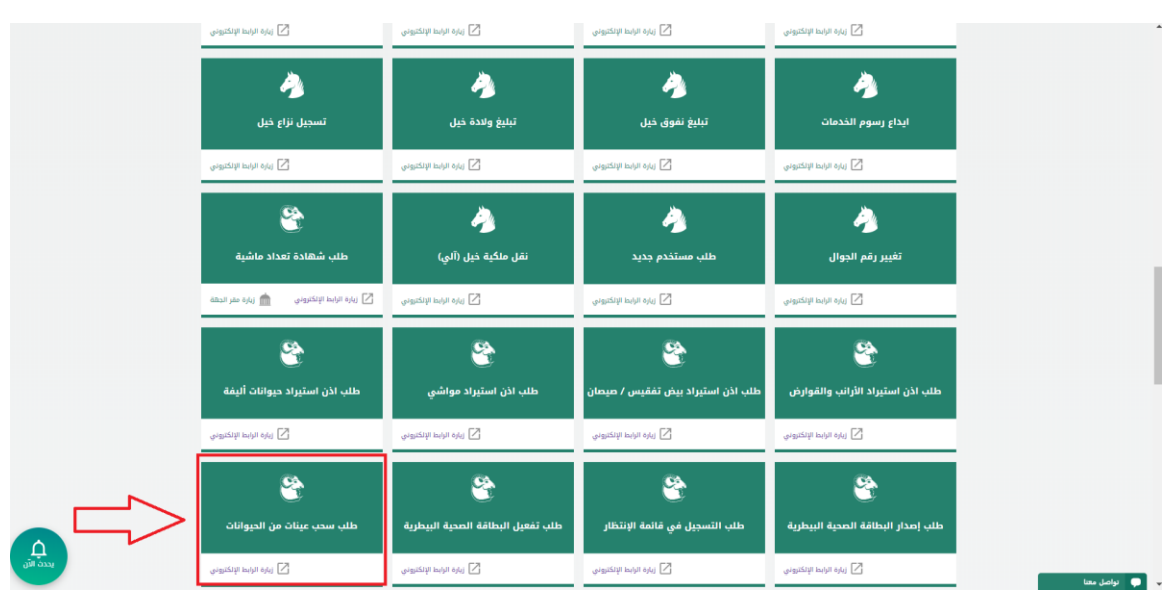

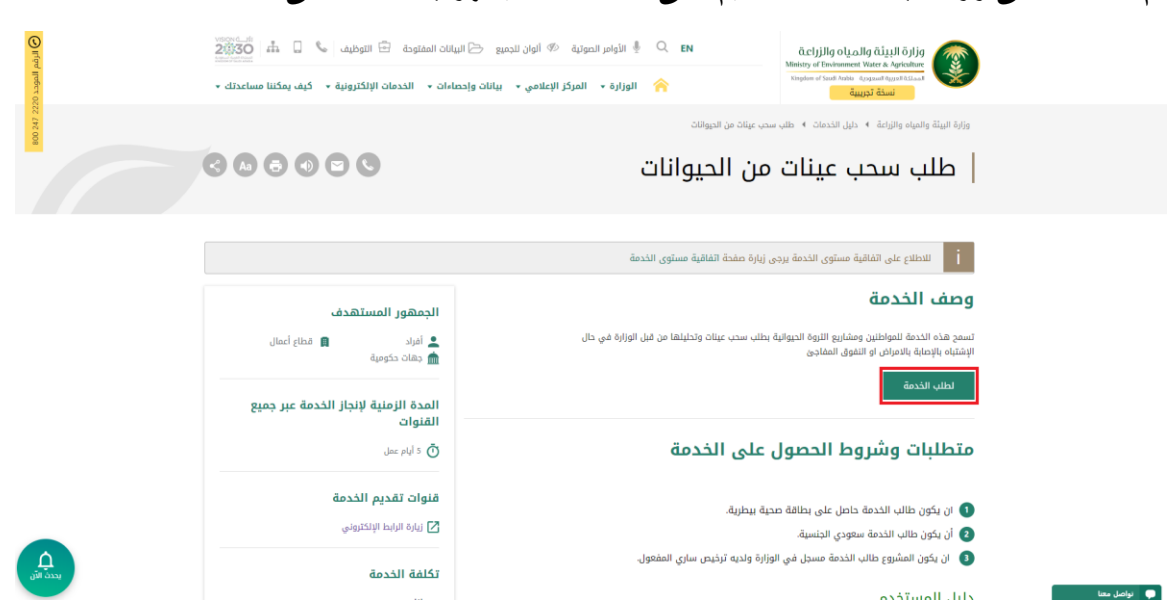

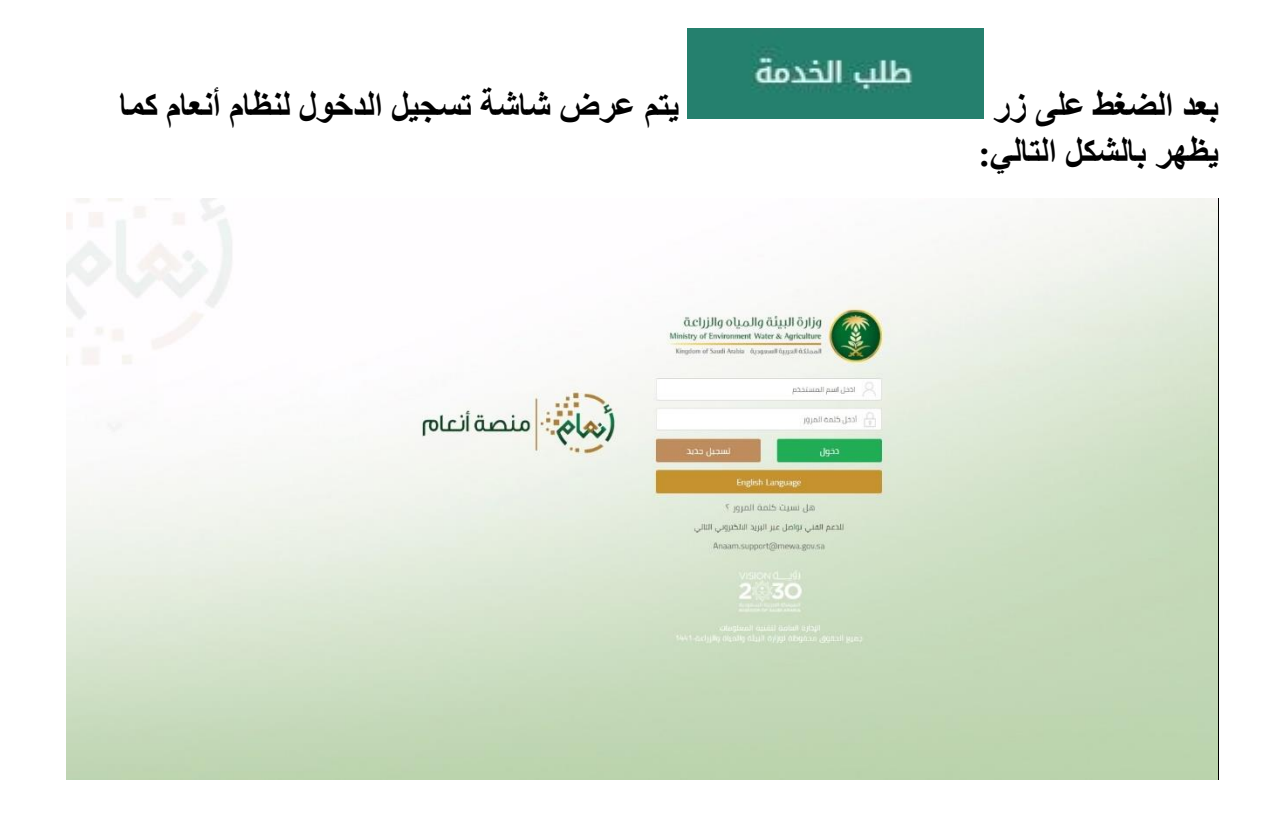

#### ثم الضغط على زر طلب الخدمة للتقديم على الخدمة كما يظهر بالشكل التالى:

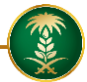

يقوم المستخدم بإدخال اسم المستخدم الخاص به وكلمة المرور (ان وجد) ثم الضغط على دخول ليتم عرض الشاشة الرئيسية للمستخدم كما يظهر بالشكل التالي:

| (معامی منصة انعام |               |                                       |                              |                             |                                           |                  |
|-------------------|---------------|---------------------------------------|------------------------------|-----------------------------|-------------------------------------------|------------------|
|                   |               |                                       | البنة الستعيار               | cului                       | chail                                     |                  |
|                   |               | •                                     | الكل                         | ي السينية<br>ليات الاستيراد | et all all all all all all all all all al |                  |
| ملاحظات           | تاريخ الطلب 🔻 | الدالة 🔻                              | النوع                        | رقم الطلب 🔻                 |                                           |                  |
|                   | 2019/09/19    | تم تقديم الطلب                        | اذن استبراد مواشي            | 306                         |                                           |                  |
|                   | 2019/09/19    | تم الموافقة على الطلب<br>من قبل الفرع | اذن استبراد الأرائب والقوارض | 305                         | · ·                                       | 🛃 طلبات العيادات |
|                   | 2019/09/19    | نم رفض الطلب من قبل<br>الفرع          | اذن استبراد الأرائب والقوارض | 304                         |                                           | 🕒 طلبانی         |
|                   | 2019/09/19    | تم تقديم الظلب                        | اذن استيراد حيوانات اليفة    | 37                          |                                           |                  |
| of 4 items 4 - 1  |               |                                       |                              | H 4 1 F 3                   |                                           |                  |
|                   |               |                                       |                              |                             |                                           |                  |
|                   |               |                                       |                              |                             |                                           |                  |

ملاحظة: إذا لم يكن المستخدم مسجل بالنظام، يقوم بالضغط على تسجيل جديد.

ثم يقوم المستخدم بالضغط على طلبات العيادات ثم الضغط على خدمة سحب عينات من الحيوانات كما يظهر بالشكل التالي:

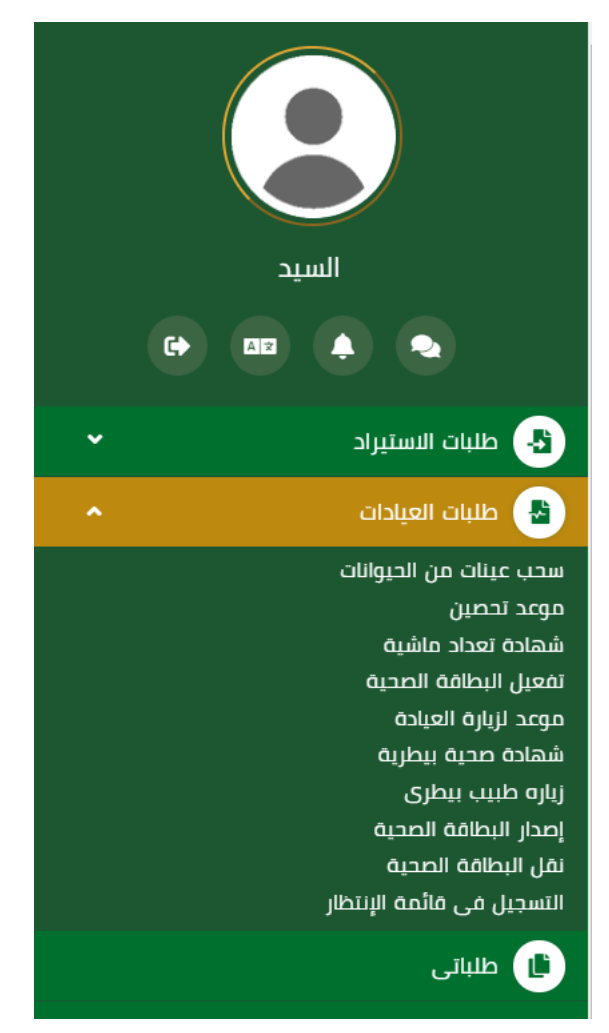

ثم يقوم النظام بعرض شاشة الشروط والاحكام الخاصة بالخدمة كما يظهر بالشكل التالي:

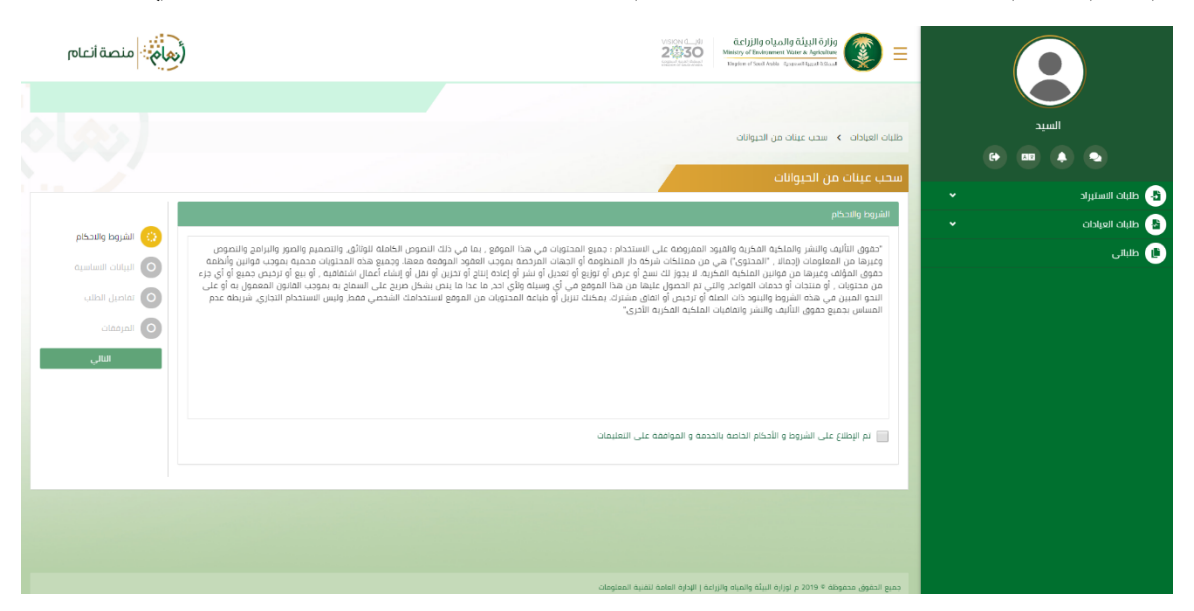

بعد الموافقة على الشروط والاحكام ثم ضغط التالي، تظهر شاشة البيانات الأساسية كما يظهر بالشكل التالي:

| فرهام المنصة انعام |                    |                     | Chipiling olualing diguil õplig           22330           Ministry of Enknownent Valer & Apricultur           Vagener / best National           Vagener / best National |       |
|--------------------|--------------------|---------------------|----------------------------------------------------------------------------------------------------|-------|
|                    |                    |                     | للبات العيادات > سحب عينات من الحيوانات                                                                                                    | السيد |
|                    |                    |                     | بحب عينات من الحيوانات                                                                                                    |       |
|                    |                    |                     | البطاقة الصحبة                                                                                                    |       |
| 🕑 الشروط والاحكام  | رقم الهوية الوطنية | اسم المالك          | رقم البطاقة الصحية                                                                                                    |       |
| البيانات الاساسية  | 1234567891         | السيد               | 407812                                                                                                    |       |
| فاصيل الطلب        |                    | البريد الالكتروني   | رفم الجوال                                                                                                    |       |
| المرفقات           |                    | siahmad@mewa.gov.sa | 0569551509                                                                                                    |       |
| التالي             |                    |                     |                                                                                                    |       |
| السابق             |                    |                     | بيانات الحيوانات                                                                                                    |       |
| т                  | العدد              | وان T               | نوع الد                                                                                                    |       |
|                    | 600                | بور                 | b                                                                                                    |       |
|                    |                    |                     |                                                                                                    |       |
|                    |                    |                     |                                                                                                    |       |
|                    |                    |                     |                                                                                                    |       |
|                    |                    |                     |                                                                                                    |       |
|                    |                    |                     |                                                                                                    |       |

بعد استعراض البيانات الأساسية الخاصة بالطلب ثم ضغط التالي، يتم عرض شاشة تفاصيل الطلب كما يظهر بالشكل التالي:

| منصة أنعام                                                                          |         |         | VISION ())<br>213330<br>Interview Contract<br>Ungen | cljjllg oluallg قلیلا öjljg<br>y of fminoment Water & Agriculture<br>er af heidt koganattiggad kland | =         |       |                                                          |
|-------------------------------------------------------------------------------------|---------|---------|-----------------------------------------------------|----------------------------------------------------------------------------------------------------|-----------|-------|----------------------------------------------------------|
|                                                                                     |         |         | ٥                                                   | يات العيادات   >   سحب عينات من الحيواناد                                                            | lla<br>C+ | السيد |                                                          |
|                                                                                     |         |         |                                                     | حب عينات من الحيوانات<br>بيانات الطلب                                                                | · ·       |       | <ul> <li>طبات الستيراد</li> <li>طبات العيادات</li> </ul> |
| <ul> <li>الشروط والاحكام</li> <li>البيانات الساسية</li> <li>المعان الطلب</li> </ul> | adici 🕂 |         | ا <u>لمدد</u><br>۲                                  | نوع الحيوان<br>أحتر                                                                                  |           |       | فطياتی                                                   |
| المرفقات                                                                            | വർവ     | العدد 🔻 | Ŧ                                                   | نوع الحيوان                                                                                          |           |       |                                                          |
| السابق                                                                              |         |         |                                                     |                                                                                                    |           |       |                                                          |
|                                                                                     |         |         |                                                     |                                                                                                    |           |       |                                                          |
|                                                                                     |         |         |                                                     |                                                                                                    |           |       |                                                          |
|                                                                                     |         |         | مباه وانزراعة إ الإدارة المامة تتقنية المعلومات     | ميع الحقوق محفوظة © 2019 م لوزارة البيئة واله                                                        | <u>ы</u>  |       |                                                          |

بعد إدخال تفاصيل الطلب ثم ضغط التالي، يتم عرض شاشة المرفقات كما يظهر بالشكل التالي:

| (معامة أنعام                                                                                                    |   |          |   |            |        | üclj<br>Ministry of<br>Display of | زارة البيئة والمياه والز<br>Endenment Water & Agriculta<br>Stati Action Agricultation | ig 💿 🗏         |       |                                                             |
|----------------------------------------------------------------------------------------------------|---|----------|---|------------|--------|-----------------------------------|---------------------------------------------------------------------------------------|----------------|-------|-------------------------------------------------------------|
|                                                                                                    |   |          |   |            |        | alil                              | سحب عينات من الحيم                                                                    | طلبات العبادات | السيد |                                                             |
|                                                                                                    |   |          |   |            |        |                                   | ن الحيوانات                                                                           | سحب عينات م    |       |                                                             |
|                                                                                                    |   |          |   |            |        |                                   |                                                                                       | المرفقات       |       | <ul> <li>طلبات المستبراد</li> <li>طلبات العبادات</li> </ul> |
| <ul> <li>السروم والدمم</li> <li>السروم والدمم</li> <li>المالة: السامية</li> <li>المالية:</li> <li>المرعمة:</li> <li>السارية:</li> </ul> | Ŧ | المرفقات | Ŧ | اسم المرفق | الزاهي | T                                 | النوع                                                                                 |                |       | ال طلبانی                                                   |
|                                                                                                    |   |          |   |            |        |                                   |                                                                                       | Italicetic     |       |                                                             |

زر السابق: يتيح للمستخدم الرجوع للصفحات السابقة للطلب وتعديل البيانات قبل الارسال.

زر إرسال الطلب: يتيح للمستخدم إرسال الطلب وتظهر رسالة نجاح الإرسال كما يظهر بالشكل التالي:

| رهام منصة أنعام |                                         | VISIGN 0-181<br>28330<br>Separate and Person | أيدانال والمال مثلية المالة والمالة والمالمالة والمالمالة والمالة ومالة ومالي ومالة والمالة وا | ≡       |   |           |                |     |
|-----------------|-----------------------------------------|----------------------------------------------|----------------------------------------------------------------------------------------------------|---------|---|-----------|----------------|-----|
|                 |                                         |                                              | ة العيادات > سحب عينات من الحيوانات                                                                                                    | طلباه   | P | سيد<br>مع |                |     |
|                 |                                         |                                              | ب عينات من الحيوانات                                                                                                    | <b></b> |   |           | الستيراد       | b 🚯 |
| ol5aille beuùil |                                         |                                              | تم ارسال الطلب بنجاح .                                                                                                    |         | - |           | للبات العيادات | h 🚹 |
|                 |                                         |                                              | معلومات المعاملة                                                                                                    |         |   |           | للبانى         | • 🕒 |
| 🗸 تفاصيل الظلب  | تاريخ الانشاء: 2019/9/19 تاريخ الانشاء: |                                              | رقم المعاملة: 345                                                                                                    |         |   |           |                |     |
| المرفقات        | رقم الجوال: 0569551509                  |                                              | نوع الطلب: سحب عينات من الحيوانات                                                                                                    |         |   |           |                |     |
|                 | ملاحظات:                                |                                              | العنوان: الرياض                                                                                                    |         |   |           |                |     |
|                 |                                         |                                              |                                                                                                    |         |   |           |                |     |
|                 |                                         |                                              |                                                                                                    |         |   |           |                |     |
|                 |                                         |                                              |                                                                                                    |         |   |           |                |     |
|                 |                                         |                                              |                                                                                                    |         |   |           |                |     |
|                 |                                         |                                              |                                                                                                    |         |   |           |                |     |
|                 |                                         |                                              |                                                                                                    |         |   |           |                |     |
|                 |                                         | ه j الإدارة العامة لتفنية المعتومات          | الحفوق محفوظة ٩ 2019 م لوزاره البيلة والمياه والزراء                                                                                                    | cati    |   |           |                |     |

يمكن ان يقوم المستخدم باستعراض تفاصيل الطلب المرسل وحالته من شاشة طلباتي كما يظهر بالشكل الاتي:

| رفام             |               |                          | VISION CSI<br>200300<br>Manatoria             | ljjilg olgalig ûlgeli ôjijg<br>of Inviewent Wate & Astrikter<br>of Soch Anter Appendiggel ûlgel |                  |
|------------------|---------------|--------------------------|-----------------------------------------------|-------------------------------------------------------------------------------------------------|------------------|
|                  |               |                          |                                               |                                                                                                 |                  |
|                  |               |                          | ظلبات العيادات                                | أتواع الظلبات                                                                                   | السيد            |
|                  |               | •                        | • الكل                                        | طلبات العيادات                                                                                  |                  |
| ملاحظات          | تاريخ الطلب 🔻 | <b>ب</b> الدانة <b>ب</b> | التلوع                                        | رقم الطلب ү                                                                                     |                  |
|                  | 2019/09/19    | تم رفع الطلب             | سحب عينات من الحيوانات                        | 345                                                                                             |                  |
|                  | 2019/09/19    | تم رفع الطلب             | تفعيل البطاقة الصحية                          | 344                                                                                             | 😁 طلبات العيادات |
|                  | 2019/09/19    | نمت الموافقة             | إصدار البطاقة الصحية                          | 343                                                                                             | 📵 طلبانی         |
| of 3 items 3 - 1 |               |                          |                                               | H 4 1 F H                                                                                       |                  |
|                  |               |                          |                                               |                                                                                                 |                  |
|                  |               |                          | امياه والزبارة الدابة العامة للقنية المعتومات | دمية الدفيق. محموطة <sup>0</sup> 2019 م إم إنه السام وا                                         |                  |

لاستعراض تفاصيل الطلب يقوم المستخدم بالضغط على رقم الطلب لتظهر تفاصيل الطلب كما بالشكل الاتي:

(SH)

| 1  |                     |                            |                        | ستب عينات من التيوانات       | 🕹 طلبات الاستبراد 👻 |
|----|---------------------|----------------------------|------------------------|------------------------------|---------------------|
|    |                     |                            |                        | معلومات المعاملة             | 🛃 طلبات العيادات    |
|    | 2019/09/19          | تاريخ الانشاء:             | 345                    | رقم المعاملة:                | الم طلبانی          |
|    | الرياض              | العتوان:                   | سحب عينات من الحيوانات | نوع الطلب:                   |                     |
|    |                     |                            |                        | ملاحظات:                     |                     |
|    |                     |                            |                        |                              |                     |
| 11 |                     |                            |                        | معلومات مقدم الطلب           |                     |
|    | السيد               | اسم المستخدم:              | أمراد                  | نوع مقدم الطلب:              |                     |
|    | Elsayed             | اسم مقدم الطلب بالانجليزي: | السيد                  | اسم مقدم الطلب بالعربي:      |                     |
|    | siahmad@mewa.gov.sa | البريد الالكتروني:         | 0569551509             | رقم الجوال:                  |                     |
| н  | الهوية الوطنية      | نوع الوليقة:               | السعودية               | الجنسية:                     |                     |
| н  | الرياض              | مكان النصدار:              | 1234567891             | رقم الهوية:                  |                     |
| L  | الرياض              | العنوان:                   | 2020/09/06             | تاريخ الانتهاء:              |                     |
| Ľ  |                     |                            |                        |                              |                     |
| 11 |                     |                            |                        | نماصيل الازسالية:            |                     |
| L  |                     |                            | 407812                 | رقم البطاقة الصحية :         |                     |
| L  |                     |                            | لمحية                  | الحيوانات المسجلة بالبطاقة ا |                     |
|    | العدد               |                            | النوع                  |                              |                     |
| 3  | 600                 |                            | طيور                   |                              |                     |
|    |                     |                            |                        |                              |                     |
|    |                     |                            |                        |                              |                     |